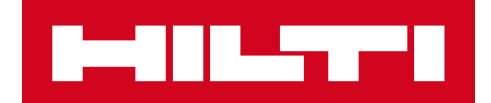

## ПРИМІТКИ ДО ВИПУСКУ ВЕРСІЇ 2.9

Hilti ON!Track

Дата випуску: 10.03.2018 г.

| 1    | Особливості випуску                              | 2  |
|------|--------------------------------------------------|----|
| 2    | Нові функції                                     | 3  |
| 2.1  | Зміни для витратних матеріалів                   | 3  |
| 2.2  | Видалення активів                                | 6  |
| 3    | Удосконалення та поліпшення                      | 9  |
| 3.1  | Покращення для Активів Hilti                     | 9  |
| 3.2  | Загальні поліпшення                              | 12 |
| 3.3  | Зміни налаштування для компанії                  | 18 |
| 3.4. | Покращення для звітів і повідомлень про доставку | 19 |

#### 1 Особливості випуску

# Важливе зауваження: Після появи нової версії всі користувачі ON!Track повинні спочатку вийти, а потім знову увійти в систему як в мобільному, так і в веб-додатку ON!Track для забезпечення нормальної роботи оновленої версії цієї програми.

Версія 2.9 включає в себе деякі важливі нові можливості, такі як видалення активів на будьякому етапі (для користувачів з правами адміністратора), а також зміни, що стосуються додавання витратних матеріалів та управління ними. Також представлено безліч нових поліпшень, а саме: можливість додавати унікальні активи Hilti безпосередньо в програму ON!Track шляхом сканування QR-коду, інтерактивні гіперпосилання в розділі приміток для активів, зміна ширини бічній панелі активів, перероблені налаштування інформації про компанії, нові мови (корейський , японський і китайський), а також поліпшення для створених звітів та виправлення різних помилок. Далі в документі представлений більш глибокий і розгорнутий огляд змін, представлених у версії 2.9.

#### 2 Нові функції

#### 2.1 Зміни для витратних матеріалів

#### 3.2. Десяткові частки одиниці для витратних матеріалів

Тепер для вказівки кількості витратних матеріалів можна використовувати частки одиниці з десятковою маються на точністю до трьох цифр (тисячні частки). Наприклад, «0,001», де 1 - це остання цифра. Ця зміна стосується кількості, зазначеного в наступних полях:

- Поповнення кількості в локації
- Зміна кількості мінімального рівня запасів
- Зміна кількості максимального рівня запасів
- Кількість для зберігання в локації
- Кількість в кошику переміщення

|            |                             |      |                   |                            |                        |                     |            | HILTI ON!Track             |                           |
|------------|-----------------------------|------|-------------------|----------------------------|------------------------|---------------------|------------|----------------------------|---------------------------|
| А Инструм  | ментальная панель 1 Локации | TD / | Активы 🚨 Сотрудни | ки 🌇 Шаблоны 冒 Отчеты      |                        |                     |            |                            | Перемещения Serik Abrahi  |
| **         | + / 🗈 😣                     | ≛    | Активы            | Расходные материалы Кар    | ота                    |                     |            |                            |                           |
| Поиск лока | ции Q                       |      | 🕂 Попол   📆       | Добавить в 🕂 Добавить 🖌 Ре | едактировать 💼 Удалить |                     |            | 0                          | ; 🕅 🗊 🔍 Поиск             |
| Локации    |                             |      | 🗸 Скан-код        | т Альтернативный кодт      | Производитель          | Модель 1            | т Описание | 65456                      |                           |
| ¥.         | ильн рескровный             | ^    | ☑ 65456           | 98545                      | Unspecified            | AC-D125 Inox 1.0 mm |            | Сведения Истории           | A                         |
| <b>V</b>   | Илья Скачков                |      |                   |                            |                        |                     |            |                            |                           |
| ę          | Кирилл Симбирцев            |      |                   |                            |                        |                     |            | Сведения о расходных матер | риалах                    |
| <b>e</b>   | Максим Соболев              |      |                   |                            |                        |                     |            |                            |                           |
| <b>e</b>   | Михаил Ворончев             |      |                   |                            |                        |                     |            | 6                          |                           |
| ę          | Надежда Веденина            |      |                   |                            |                        |                     |            | l                          |                           |
| ę          | Павел Веденин               |      |                   |                            |                        |                     |            | Ответственный сотрудник    | : Murat Hasof             |
| 0          | Сергей Карелин              |      |                   |                            |                        |                     |            | Текущая локация            | : ПА_Строительный объект  |
|            |                             |      |                   |                            |                        |                     |            | Состояние текущей локаци   | и : Активные              |
| <b>e</b>   | Сергей Макаренко            |      |                   |                            |                        |                     |            | Состояние                  | : На месте                |
| 0          | Сергей Скачков              |      |                   |                            |                        |                     |            | Группа активов             | : Диски абразивные        |
| ò          |                             |      |                   |                            |                        |                     | :          | Скан-код                   | : 65456                   |
| ▼          | тимур гафиятов              |      |                   |                            |                        |                     |            | Альтернативный код         | : 98545                   |
| •          | Юрий Сапронов               |      |                   |                            |                        |                     |            | Категория активов          | : Расходные материалы     |
| 0          | Алмаринии (5)               |      |                   |                            |                        |                     |            | Модель                     | : AC-D125 Inox 1.0 mm     |
| <b>v</b> ' | numashinki (9)              |      |                   |                            |                        |                     |            | Производитель              | : Unspecified             |
| = ♀ +      | Космодром (2)               |      |                   |                            |                        |                     |            | Управляется как            | : D сооственности<br>• 50 |
| 0          | Офис                        |      |                   |                            |                        |                     |            | Елиница                    | :25.5                     |
| •          |                             |      |                   |                            |                        |                     |            |                            |                           |

Звертаємо увагу, що при використанні групового завантаження за допомогою шаблону Excel, навіть при тому, що ви можете вказувати більш точне значення, ніж три десятизначні цифри, воно буде округлено до третього десяткового значення.

Наприклад: число 0,0123456 буде округлено відповідно до математичних правил округлення до третього десяткового значення 0,012.

#### 3.3. Витратні матеріали з нульовою кількістю

Тепер можна створювати витратні матеріали до кількості, що дорівнює нулю, а потім, незалежно від того, чи були ці активи придбані або ж виявлені під час перевірки інвентарних запасів, їх кількість можна просто оновити або змінити для відображення фактичного значення.

| + | Попол   🏫 Добавить | в 🕂 Добавить 🖌 Ре   | дактировать 💼 Удалить |                  |             |                                                                                                    | I 🖬 🖸                                                                               | Q Поиск                                                                                                    |
|---|--------------------|---------------------|-----------------------|------------------|-------------|----------------------------------------------------------------------------------------------------|-------------------------------------------------------------------------------------|----------------------------------------------------------------------------------------------------|
|   | Скан-код Т         | Альтернативный кодт | Производитель т       | Модель           | Описание    | Анкер-Шуруп                                                                                                    |                                                                                     |                                                                                                    |
|   | 098345             | 098345MOD           | Интерскол             |                  |             | Свеления                                                                                                    | История                                                                             |                                                                                                    |
|   | 1425369            |                     | Hilti                 | HUS-CR 8/10      | Анкер-шуруп |                                                                                                    | no opini                                                                            |                                                                                                    |
|   | 426098             | 426098MOD           | Hilti                 | Абразивные диски |             | Сведения о расходн                                                                                                    | ых материалах                                                                       |                                                                                                    |
|   | 987365             | 987365MOD           | Hilti                 | Буры             | TE-CX       |                                                                                                    |                                                                                     |                                                                                                    |
|   |                    |                     |                       |                  |             | Ответственный сот<br>Текущая локация<br>Состояние текущей<br>Состояние<br>Группа активов<br>Скан-код<br>Категория активов<br>Описание<br>Модель<br>Производитель<br>Управляется как<br>Количество<br>Единица | грудник : И<br>:С<br>й локации : А<br>:Б<br>:1-<br>:Р<br>:А<br>:Н<br>:В<br>:0<br>:Ш | Гаван Петров<br>клад расходка (3)<br>клад расходка (3)<br>кливные<br>а складе<br>уры<br>425369<br>асходные материалы<br>нкер-шуруп<br>IUS-CR 8/10<br>IIII<br>с обственности<br>лт |

#### 3.4. Одиниці витратних матеріалів для змін та оновлення кількості

Для спрощення і стандартизації процесів управління кількістю витратних матеріалів тепер поле «Одиниця» виконано у вигляді меню, що розкривається, в якому можна вибрати різні попередньо додані одиниці. Ці одиниці можна вказати або змінити в полі «Налаштування компанії», а також додати короткий опис; крім того, нову одиницю можна просто вказати при додаванні нового витратного матеріалу в програму ON!Track.

| Сведения об активах<br>Категория Расходные материалы Расходные материалы Расходные материалы Расходные материалы Расходные материалы Расходные материалы Расходные материалы Серийный коди или скан-код явл Имя шаблона Поиск имени шаблона Поиск имени шаблона Поиск имени шаблона Нііі Мы настоятельно рекомендуем вве Модель Низ Севдения о владении и хранении Сеедения о владении и хранении Катериативный кодини скан-код явл Кальтериативный кодини скан-код явл Серийного номера Поиск имени шаблона Поиск имени шаблона Поиск имени шаблона Поиск имени шаблона Поиск имени шаблона Поиск имени шаблона Кальтериативный кодини скан-код явл Кальтериативный кодини скан-код явл Кальтериативный кодини скан-код явл Кальтериативный кодини скан-код явл Кальтериативный кодини скан-код явл Кальтериативный кодини скан-код явл Кальтериативный кодини скан-код явл Кальтериативный кодини скан-код явл Кальтериативный кодини Кальтериативный кодини скан-код явл Кальтериативный кодини скан-код явл Кальтериативный кодини скан-кодина Кальтериативный кодини скан-кодини Кальтериативный кодини скан-кодина Кальтериативный кодини скан-кодина Кальтериативный кодини скан-кодина Кальтериативный кодини скан-кодина Кальтериативный кодини кан-кодиние Кальтериативный кодини скан-кодиние Кальтериативный кодини кан-кодиние Кальтериативный кодини кан-кодина Кальтериативный кодини кан-кодина Кальтериативный кодини кан-кодина Кальтериативный кодини кан-кодина Кальтериативный кодини кан-кодина Кальтериативный кодини кан-кодина Кальтериативный кодини кан-кодина Кальтериативный кодини кан-кодина Кальтериативный кодина Кальтериативный кодина Кальтериативны Кальтериативный кодина Кальт        | дения об активах Управляет    | ся как                        |                            |                                                                                                    |
|----------------------------------------------------------------------------------------------------|-------------------------------|-------------------------------|----------------------------|----------------------------------------------------------------------------------------------------|
| Категория     Скан-код     Альтернативный код       Расходные материалы     1425369     Веедите альтернативный код       Серийный номер     Покок серийного номера     Покок имени шаблона       Покок серийного номера     Покок имени шаблона     Призводитель       Мы настоятельно рекомендуем вве     Описание     Еаиница       ИЧЯ-ССВ 8/10     Анкер-шуруп     Шт     Покок       Понятное имя     Описание     Еакница     Покок       Веедите понятное имя     САNS     ЕАСН       Веедите понятное имя     ЕАСН     ЕСН       Середения о владении и хранении     Какер-шуруп     Весине       Какер-шуруп     ЦS     Сохранить и да       Серидник о владении и хранении     Какер-шуруп     Какер       Какер-шуруп     ЦУ     Какер-шуруп     Какер       Какер-шуруп     ЦУ     Какер     Какер       Какер-шуруп     Какер     Какер     Какер       Какер-шуруп     Какер     Какер     Какер       Какер-шуруп     Какер     Какер     Какер       Какер     Какер     Какер     Какер       Какер     Какер     Какер     Какер       Какер     Какер     Какер     Какер       Какер     Какер     Какер       Каке                                                                                                    | Сведения об активах           |                               |                            |                                                                                                    |
| Расходные материалы       1425369       Веедите альтернативный код         Альтернативный код или скан-код явл       Производитель         Серийный номер       Поиск имени шаблона       Производитель         Поиск серийного номера       Поиск имени шаблона       Ніш       Поиск имени шаблона         Мы настоятельно рекомендуем вве       Описание       Единица       Поиск имени шаблона       Поиск имени шаблона         ИЧЗ-СВ 8/10       Анкер-шуруп       Шит       ВОХ       Поиск имени шаблона       ВОХ         Поиятное имя       Единица       САNS       ЕАСН       Поиск имени имени       Поиск имени имени         Ведите понятное имя       Канкер-шуруп       ВоХ       САNS       ЕАСН       Поиск имени имени       Поиск имени       Поиск имени                                                                                                    | Категория                     | Скан-код                      | Альтернативный код         |                                                                                                    |
| Альтернативный код или скан-код явл<br>Имя шаблона Производитель<br>Поиск имени шаблона Ніі<br>Мы настоятельно рекомендуем вве<br>Модель Описание Единица<br>НUS-CR 8/10 Анкер-шуруп ВОХ<br>Понятное имя<br>Введите понятное имя<br>Введите понятное имя<br>СсаNS<br>Ваедите понятное имя<br>Ваедите понятное имя<br>Ваедите понятное имя<br>СсаNS<br>Ваедите понятное имя<br>Ваедите понятное имя<br>СаNS<br>Бассн<br>Бассн<br>Бассн<br>Бассн<br>Бассн<br>Бассн<br>Бассн<br>Ссарснии и хранении<br>Ссарснии и хранении<br>Ссарсние о владении и хранении<br>Ссарсние о владении и хранении<br>СаNS<br>Бассн<br>Бассн<br>Бассн<br>Ссарсние о владении и хранении<br>Ссарсние о владении и хранении<br>Ссарсние о владении и хранении<br>Ссарсние о владении и хранении<br>Ссарсние о владении и хранении<br>Ссарсние о владении и хранении                                                                                                    | Расходные материалы           | 1425369                       | Введите альтернативный код |                                                                                                    |
| Серийный номер     Имя шаблона     Производитель       Поиск серийного номера     Поиск имени шаблона     Нііі     I       Мы настоятельно рекомендуем вве     Описание     Единица       НUS-CR 8/10     Анкер-шуруп     Інт       Понятное имя     ВОХ       Введите понятное имя     БОХ       Сседении о владении и хранснии     Какер-шурип       Какер-шурип     Какер-шурип       ВоХ     САNS       Васите понятное имя     БОХ       Ведите понятное имя     Какер-шурип       Какер-ширип     Какер-ширип       Какер-ширип     Какер-ширип       <                                                                                                    | •                             | Альтернативный код или скан-к | юд явлі                    |                                                                                                    |
| Поиск имени шаблона       Нііі       І         Мы настоятельно рекомендуем вве       Олисание       Единица         НUS-CR 8/10       Анкер-шуруп       І         Понятное имя       ВОХ       ВОХ         Введите понятное имя       ЕАСН       ЕАСН         Сведения о владении и хранении       LBS       МЕТЕRS         Какарана сорание       Какара сорание       ВОХ         Сведения о владении и хранении       Какара сорание       Какара сорание         Какара сорание       Какара сорание       Какара сорание         Какара сорание       Какара сорание       Какара сорание         Какара сорание       Какара сорание и да сорание и да со                                                                                                    | Серийный номер                | Имя шаблона                   | Производитель              |                                                                                                    |
| Мы настоятельно рекомендуем вве<br>модель Описание Единица<br>HUS-CR 8/10 Анкер-шуруп ВОХ<br>Понятное имя<br>Введите понятное имя<br>Введите понятное имя<br>СсАNS<br>ЕАСН<br>FEET<br>LBS<br>METERS<br>SHEETS<br>TONS<br>YDS                                                                                                    | Поиск серийного номера        | Поиск имени шаблона           | Hilti 👻                    | and a second second sec |
| Модель     Описание     Единица       HUS-CR 8/10     Анкер-шуруп     Шт     ВОХ       Понятное имя     ВОХ     САNS       Введите понятное имя     ЕАСН     ЕАСН       Сведсния о владении и хранении     LBS       МЕТЕRS     SHEETS       ТОNS     Сохранить и да       УDS     УDS                                                                                                    | Мы настоятельно рекомендуем в | ве                            |                            | C TURNER                                                                                                    |
| НUS-CR 8/10 Анкер-шуруп Шт С САЛУССИ САЛУССИ С<br>С С С С ЛУССИ САЛУССИ САЛУССИ САЛУССИ САЛУССИ САЛУССИ САЛУССИ САЛИССИ САЛУССИ САЛИССИ САЛУССИ САЛУССИ САЛУССИ С<br>С С С С ЛУССИ САЛУССИ САЛУССИ САЛУССИ САЛИССИ САЛИССИ САЛИССИ САЛИССИ САЛИССИ САЛИССИ САЛИССИ САЛИССИ САЛИССИ С<br>С С С ЛУССИ САЛИССИ САЛИССИ САЛИССИ САЛИССИ САЛИСИ САЛИСИ САЛИСИ САЛИССИ САЛИССИ САЛИССИ САЛИССИ САЛИССИ САЛИССИ САЛИССИ САЛИССИ САЛИССИ САЛИССИ САЛИССИ САЛИССИ САЛИССИ САЛИССИ САЛИССИ САЛИССИ САЛИССИ САЛИССИ САЛИССИ САЛИССИ САЛИСИ САЛИСИ САЛИСИ САЛИСИ САЛИСИ САЛИСИ САЛИСИ САЛИСИ САЛИСИ САЛИСИ САЛИСИ САЛИС | Модель                        | Описание                      | Единица                    | <i></i>                                                                                                    |
| ВОХ<br>САNS<br>Введите понятное имя<br>Введите понятное имя<br>Ссессения о владении и хранении<br>Ссессения о владении и хранении<br>Ссессения о владении и хранении<br>Сохранить и да<br>УDS                                                                                                    | HUS-CR 8/10                   | Анкер-шуруп                   | шт 🕶                       | 2 53                                                                                                    |
| Понятное имя     сАNS       Введите понятное имя     ЕАСН       ГЕЕТ     IBS       Сседения о владении и хранении     МЕТЕRS       УНЕТЯ     ТОNS       ТОNS     Сохранить и да       УDS     ГОХ                                                                                                    |                               |                               | BOX                        | ę la                                                                                                    |
| Введите понятное имя                                                                                                    | Понятное имя                  |                               | CANS                       |                                                                                                    |
| Сведения о владении и хранении         FEET           LBS         METERS           SHEETS         TONS           YDS         YDS                                                                                                    | Введите понятное имя          |                               | EACH                       |                                                                                                    |
| Сведения о владении и хранении                                                                                                    |                               |                               | FEET                       |                                                                                                    |
| Сведения о владении и хранении МЕТЕRS SHEETS TONS VDS VDS                                                                                                    | _                             |                               | LBS                        |                                                                                                    |
| SHETS<br>TONS<br>YDS                                                                                                    | Сведения о владении и хранен  | 111                           | METERS                     |                                                                                                    |
| толя и да<br>YDS                                                                                                    |                               |                               | SHEETS                     |                                                                                                    |
| YDS                                                                                                    |                               |                               | TONS                       | Сохранить и да                                                                                                    |
| TUS INTERNET                                                                                                    |                               |                               |                            | обхранить и да                                                                                                    |
|                                                                                                    |                               |                               | TUS                        |                                                                                                    |

Назвою одиниці може бути будь-яке визначення, яке можна супроводити невеликим описом. Наприклад: «літри» для обсягу, «метри» для довжини або «кг» для ваги.

| Инструментальная панель        | 1 Локации                       | Активы 💄 Сотрудники Т                   | 🖁 Шаблоны 🗖 Отчеты | ्रम्  |
|--------------------------------|---------------------------------|-----------------------------------------|--------------------|-------|
| LOGO Adpec                     | • <b>"Монтажстрої</b><br>• пр-• | Добавить един<br>Название единицы<br>кг | Описание единицы   | иснта |
| Настройки компании             | Управление                      |                                         |                    |       |
| Общие настройки                | 🕂 Добавить                      |                                         | Добав              | ить   |
| Производители                  | Названи                         | е единицы                               | т Описание еди     | ницы  |
| Настройки импорта и экспорт    | a 25.5                          |                                         |                    |       |
| Информация о поллиске          | BOX                             |                                         | Number of boxe     |       |
| ring opinicipality of hogimore | CANS                            |                                         | CANS               |       |
| Архивированные локации         | EACH                            |                                         | EACH ITEM          |       |
| Единицы                        | □ FEET                          |                                         | FEET               |       |

#### 3.5. Зрозуміле ім'я для витратних матеріалів і устаткування

Тепер для всіх витратних матеріалів та обладнання можна вказувати Зрозуміле ім'я, як це можливо для активів. Зрозуміле ім'я для витратних матеріалів і устаткування також можна вказати під час групового завантаження з використанням шаблону Excel.

#### 2.2 Видалення активів

#### 3.6. Видалення активів, витратних матеріалів або обладнання

Звертаємо вашу увагу на важливе обмеження! Видалення активів можуть виконувати тільки ті користувачі, яким призначена стандартна роль "admin". Навіть якщо ви створили роль з тими ж правами, що і у стандартної ролі "admin", видалення буде можливо тільки користувачу комп'ютера зі стандартним роллю "admin".

Тепер активи, витратні матеріали або обладнання можна видаляти на будь-якому етапі. Раніше це було можливо тільки за умови, що з активами, витратними матеріалами або обладнанням раніше не виконувалися операції по переміщенню. Проте, через важливість цієї операції видалення активів можуть виконувати тільки користувачі з роллю "admin".

|                                         |                                                            |                                  |              | HILTI ON!Track | <b>`</b>                     |  |  |
|-----------------------------------------|------------------------------------------------------------|----------------------------------|--------------|----------------|------------------------------|--|--|
| 🔒 Инотрументальная панель 1 Локации 🍞 А | ктивы 🚣 Сотрудники 鳽 Ш                                     | аблоны 🔤 Отчеты                  |              |                | Перемещения ООО "Монтажстрой |  |  |
| Сотрудники Роли                         |                                                            |                                  |              |                |                              |  |  |
| 🕂 Добавить 🥒 Редактировать 🏢 Удалить    |                                                            |                                  |              |                |                              |  |  |
| Роли (5)                                | D                                                          |                                  |              |                |                              |  |  |
| admin                                   | права доступа                                              |                                  |              |                |                              |  |  |
| everyone                                |                                                            | Удалить                          | Добавить     | Редактировать  | Вид                          |  |  |
| tagging                                 | Активы                                                     | ~                                | $\checkmark$ | ~              | ~                            |  |  |
| Other                                   | Сотрудники                                                 | ~                                | $\checkmark$ | ~              | ~                            |  |  |
| Octore State                            | Локации                                                    | ~                                | $\checkmark$ | ✓              | ~                            |  |  |
| Рабочии                                 | Шаблоны                                                    | ~                                | ~            | ✓              | ~                            |  |  |
|                                         | Дополнительные права                                       | ·                                |              |                |                              |  |  |
|                                         | Этот сотрудник может перемещать активы?                    |                                  |              |                |                              |  |  |
|                                         | Этот сотрудник может изменить дату для перемещений актива? |                                  |              |                |                              |  |  |
|                                         | Этот сотрудник может подтвердить любую поставку? Дв        |                                  |              |                |                              |  |  |
|                                         | Этот сотрудник может создан                                | ать отчеты?                      |              |                | Да                           |  |  |
|                                         | Это сотрудник может просма                                 | тривать инструментальную панель? |              |                | Да                           |  |  |

Слід пам'ятати, що Відновлення видалених активів, витратних матеріалів або обладнання Неможливо даже фахівцямі компании Hilti! У разі видалення активу Hilti, Який БУВ зареєстрованій з Використання Системи інтеграції Hilti, знову буде вказано статус «Незареєстрованій» у всіх звітах, в Які ВІН включений, або в результатах пошуку за серійнім номером.

Як активувати функцію видалення активу, витратного матеріалу або устаткування при необхідності?

1. Виберіть «Налаштування компанії» і натисніть «Загальні налаштування» і Редагувати.

| Настройки компании           | Управление списком параметров                      |       |  |  |  |
|------------------------------|----------------------------------------------------|-------|--|--|--|
| Общие настройки              | Редактировать                                      |       |  |  |  |
| Производители                | Разрешить доставку оповещений по электронной почте | : Да  |  |  |  |
| Настройки импорта и экспорта | Перемещения требуют подтверждения доставки         | : Нет |  |  |  |

- 2. Позначте «Так», щоб надати користувачам з функцією адміністратора можливість видаляти переміщені активи.
- 3. Вкажіть величину параметра «Включити оптове видалення активу після переміщення». Ця цифра показує, скільки разів активи, витратні матеріали або обладнання переміщалися в період свого використання до теперішнього моменту. Наприклад, число 4 означає, що при груповому видаленні можуть бути видалені всі активи, витратні матеріали або обладнання, які переміщалися не більше чотирьох разів. Активи, витратні матеріали або обладнання, які позначені для видалення, але при цьому в період свого використання переміщалися більш ніж чотири рази, не можуть бути видалені.

| Редактировать общие настройки                                                                                                    | ×         |
|----------------------------------------------------------------------------------------------------|-----------|
| Разрешить доставку оповещений по электронной почте : 💿 Да                                                                                                    | ⊖ Нет     |
| Перемещения требуют подтверждения доставки : 💽 Да                                                                                                    | ⊖ Нет     |
| Интервал предварительного уведомления для даты возврата перемещения : Каждый                                                                                                    | 2 Дни 🗸   |
| Разрешить пользователям с функцией администратора удалять перемещенные акти:<br><i>Удаление активов не подлежит восстановлению.</i><br>Удаление отдельных активов разрешено без учета истории перемещений. | ⊖ Нет     |
| Включить оптовое удаление актива после перемещения : 3                                                                                                    |           |
| Удаление оптовых активов разрешено, если активы были перемещены до опр                                                                                                    |           |
|                                                                                                    | Сохранить |

#### Правила видалення:

- 1. Якщо функція видалення активована, користувачі з роллю "admin" можуть видаляти будь-які активи, витратні матеріали або обладнання по одному, незалежно від кількості їх переміщення.
- 2. Якщо функція групового видалення активована, користувачі з роллю "admin" можуть видаляти будь-які активи, витратні матеріали або обладнання.
- 3. Обладнання та витратні матеріали можна видалити тільки за умови, що обрані всі їх записи (тобто на всіх локаціях, де вони числяться).
- 4. Активи, які мають статус «В дорозі» і чекають підтвердження доставки, не можуть бути видалені до тих пір, поки їх доставка не буде підтверджена.
- 5. Створені раніше повідомлення про доставку або звіти, що містять віддалені активи, витратні матеріали або обладнання, залишаються в системі.
- 6. Скан-коди або альтернативні коди для активів, устаткування або витратних матеріалів знову можуть бути використані.
- 7. З інструментальної панелі видаляються всі попередження про видалених активах, обладнанні та витратних матеріалах.

#### Видалення активів, устаткування або витратних матеріалів навіть після їх переміщення:

1. Виберіть одну або кілька записів для активів, устаткування або витратних матеріалів, встановивши позначки у відповідних полях.

| T | Добавить в к   🦁 Подтверж | дение доставки 丨 🕂 До | обавить 🥒 Редактироват | љ <u> </u> Удалить |
|---|---------------------------|-----------------------|------------------------|--------------------|
| • | Понятное имя + т          | Скан-код Т            | Альтернативный кодт    | Производитель      |
|   | Шуруповерт SF 2           | 420006456             |                        | Hilti              |
|   | Перфоратор                | 9546213               |                        | Hilti              |
|   |                           | 420736598             |                        |                    |
|   |                           | 420765098             |                        |                    |
|   |                           | 426098                | 426098MOD              | Hilti              |

 Натисніть значок кошика. Після цього з'явиться спливаюче повідомлення, в якому необхідно підтвердити видалення, оскільки відновлення видалених активів неможливо.

| ©                              | Удалить | актив                                                                                                    | 1 |                       |   |
|--------------------------------|---------|----------------------------------------------------------------------------------------------------|---|-----------------------|---|
| Цобавить в к 🕂<br>Понятное имя | Ē       | Вы уверены, что хотите удалить следующий актив?<br>, <b>Удаление актива не подлежит восстановлению</b><br>1425369 | T | Модель<br>HUS-CR 8/10 | T |
|                                | Да      | Нет                                                                                                    |   | Буры                  |   |

#### 3 Удосконалення та поліпшення

#### 3.1 Покращення для Активів Hilti

3.7. Пошук по скан-коду для «Унікальних активів Hilti».

До того ж до вже використовуваному пошуку за серійним номером для «Унікальних активів Hilti» підтримується пошук по скан-коду.

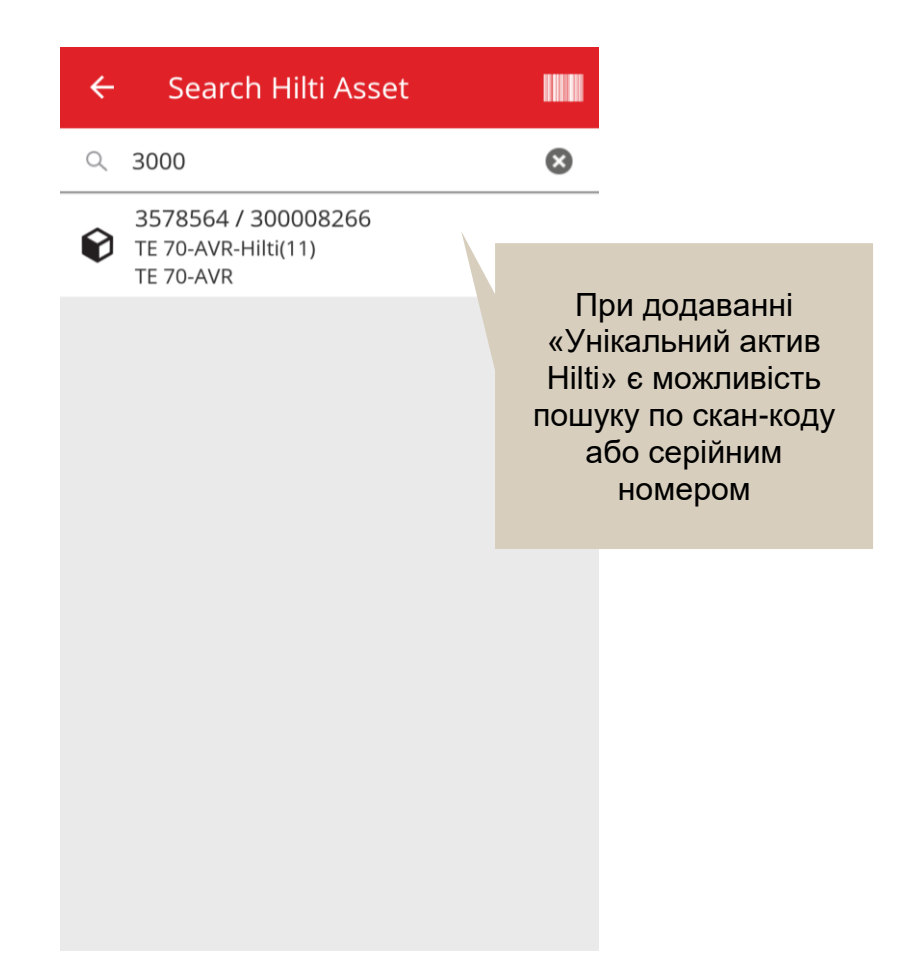

## 3.8. Завантаження Активів Hilti з використанням Excel підтримує завантаження послуг

Завантаження Активів Hilti з використанням Excel підтримує ті ж функції, що і завантаження Розширених активів, і дозволяє виконувати завантаження до 10 послуг

| Настройки компани                                         | и                               | Управление списком параметров                                                                                                    |                                                                        |                                                                                                    |  |  |  |
|-----------------------------------------------------------|---------------------------------|----------------------------------------------------------------------------------------------------|------------------------------------------------------------------------|----------------------------------------------------------------------------------------------------|--|--|--|
| Общие настройки                                           |                                 | Скачать                                                                                                    |                                                                        |                                                                                                    |  |  |  |
| Производители                                             |                                 | Скачайте шаблон, введите необходимые сведения, а затем загрузите                                                                               |                                                                        |                                                                                                    |  |  |  |
| Настройки импорта<br>Информация о под<br>Архивированные л | а и экспорта<br>писке<br>окации | Сотрудник<br>Локация<br>Полизаровитарь актива                                                                                                  |                                                                        |                                                                                                    |  |  |  |
| Единицы                                                   |                                 | <ul> <li>Группа активов</li> <li>Основной актив</li> </ul>                                                                                     |                                                                        |                                                                                                    |  |  |  |
| Юридические                                               |                                 | <ul> <li>Расширенные активы</li> <li>Уникальный актив</li> <li>Оборудование</li> <li>В собственности</li> <li>В аренде</li> <li>Фли</li> </ul> | <sup>Р</sup> асходные материалы<br>т оборудование (He Hilti) 🛛 Подмена | <ul> <li>Активы Hilti (использовать для активов Hilti, включая флит оборудование Hilti)</li> </ul> |  |  |  |
|                                                           |                                 |                                                                                                    |                                                                        | -                                                                                                  |  |  |  |
|                                                           | О                               |                                                                                                    | Q<br>ОБСЛУЖИВАНИЕ АКТИВА 1                                             | R<br>CЛЕЛУЮЩАЯ ЛАТА ОБСЛУЖИВАНИЯ АКТИВА 1(dd MM 1999)                                              |  |  |  |
|                                                           |                                 | полника случи оборудование                                                                                                    | Ремонт                                                                 |                                                                                                    |  |  |  |

## 3.9. Неавтоматичне заповнення з SAP поля «Ціна покупки» і «Сума щомісячного платежу Фліт» є для активів Hilti (якщо доступна інтеграція для активу Hilti)

Ми внесли зміни, завдяки яким можна більш якісно відстежувати ціни для комбо-наборів Hilti на рівні окремих складових, а не просто вказувати правильну закупівельну ціну для основного інструменту. Раніше тут виникали помилки незалежно від того, чи купував користувач ON!Track комбо-набір інструментів, наприклад, основний інструмент + зарядний пристрій + акумуляторну батарею, що відображалося в розділі приміток; при цьому тільки для основного інструменту ціна була правильною, тоді як для інших складових комбонабору вказувалися прайсові ціни. (Наприклад, правильна ціна для основного інструменту і неправильні ціни для акумуляторних батарей і зарядних пристроїв)

#### Щоб обійти це обмеження, було внесена наступна зміна.

- Поле «Місячний платіж за фліт обладнання Hilti» зроблено Нередагована, в нього внесено дані з SAP.
- Поле «Місячний платіж за фліт обладнання» додано і редагується, що дозволить користувачам змінювати закупівельну ціну і суму щомісячних платежів для відображення правильних цін з рахунків-фактур.

|                         |              |          |                                      |                          |               | Поле «Місячний                      |             |
|-------------------------|--------------|----------|--------------------------------------|--------------------------|---------------|-------------------------------------|-------------|
|                         |              |          |                                      |                          |               | платіж за фліт                      |             |
|                         |              |          |                                      |                          |               | обладнання" не                      |             |
|                         |              |          |                                      |                          | б             | уде заповнюватися                   | 1           |
|                         |              |          |                                      |                          |               | даними з SAP і                      |             |
| Инструментальная панель | Локации ז Ак | тивы 🚨 🗸 | Редактировать актив                  |                          |               | залишиться                          | ×           |
|                         | + / 🗈        | 60       | Сведения об активах Управляется как  | Сертификаты              |               | редагуемим                          |             |
| Виды                    |              | доб      |                                      |                          |               | редагуемим                          |             |
| Все активы              |              | . По     | Управляется как : Флит оборудование  | •                        |               |                                     |             |
| Группы активов          | Ð            | 🗹 Пис    | Дата поставки флит оборудования      | Дата омена/гара          | нтии Флит     | Инвентарный номер флит оборудования |             |
| Поиск группы активов    |              | Пер      | 27.02.2018 7                         | 2021                     | 7             | Введите инвентарный номер флит обс  |             |
| Инструменты             |              |          | Регистрационный номер Флит обо       | Центр затрат флит обору, | дования       | Номер заказа на покупку             |             |
| Лазерная техника        |              |          | Введите номер ссылки организации     | Введите центр расходо    | в флит оборуд | Введите номер заказа на покупку     |             |
| Перфораторы             |              |          | Месячный платеж за флит оборудование | Валюта                   |               | Код стоимости                       |             |
| Резка-шлифовка          |              |          | 800                                  | RUB                      | ~             | Введите код стоимости               |             |
| Шуруповерты             |              |          | Месячный платеж за флит оборудование | Статус активов Hilti     |               | Владелец актива Hilti               |             |
| П Оборудование          |              |          | Hilti<br>703,07                      | Активные                 |               | 10699886                            |             |
| 🛙 Раходка               |              |          |                                      |                          |               |                                     |             |
|                         |              |          | П претензия по инструменту в тите    | Страхование от краж      | и             |                                     |             |
|                         |              |          |                                      |                          |               | Сохранить и выйти Сохран            | ить и далее |
|                         |              | _        |                                      |                          |               |                                     |             |
|                         |              |          |                                      | Лані отрим               | лані з S      | ΔΡ                                  |             |
|                         |              |          |                                      |                          |               | · · · · · ·                         |             |
|                         |              |          |                                      | Оудутьв                  |               |                                     |             |
|                         |              |          |                                      | спеціально               | ому пол       | л <b>і</b> ,                        |             |
|                         |              |          |                                      | доступному               | тільки        | для                                 |             |
|                         |              |          |                                      | чита                     | ння           |                                     |             |
|                         |              |          |                                      |                          |               |                                     |             |

3.10. 3.1.4 Можливість сканування міток Hilti з технологією NFC

Тепер для ідентифікації інструментів Hilti можна використовувати мобільний додаток ON! Track на базі Android, що підтримує зчитування інформації чіпів з технологією NFC, якими оснащені інструменти Hilti. На смартфоні перейдіть на домашній екран мобільного додатка, піднесіть смартфон до NFC-мітки і переглядайте інформацію щодо інструменту Hilti.

#### 3.2 Загальні поліпшення

#### 3.11. Підтримка клієнтів

Тепер простіше знайти як з нами зв'язатися в кожній окремій країні і сторінку на сайті Hilti с інформацією ON! Track, якщо вона доступна для вашої країни.

Значок «?» для сторінки ON! Track відображається тільки в тому випадку, якщо є локальна сторінка ON! Track на сайті Hilti; в іншому випадку цей значок не відображатиметься.

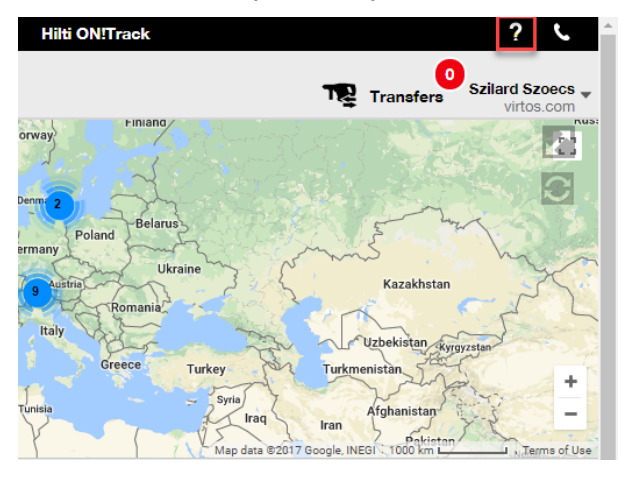

#### Підтримка клієнтів

Значок буде постійно відображатися на банері веб-додатки ON! Track, що дозволить легко знайти службу підтримки клієнтів Hilti.

3.12. Покращення для кошика переміщення в веб-версії

Додані наступні стовпчики:

- «Опис» важлива інформація про інструменти, з якою можна ознайомитися перед їх переміщенням.
- «Виробник» інформація про виробника активів, які ви збираєтеся перемістити.
- «Примітка останнього переміщення» коротка інформація про те, чи були раніше залишені примітки щодо того чи іншого активу.

#### 3.13. Вкладення в шаблон активів

Тепер до шаблонів активів можна легко додавати файли у цьому - подібно до того, як це робиться для активів. Вкладення можна додавати як до загальних шаблонів, так і до власних, незалежно від того, чи був шаблон створений користувачем або вже був в додатку ON! Track. Після збереження шаблону завантажені вкладення можна видалити або додати інші. Вкладення, додані в шаблон активу, будуть автоматично додаватися до всіх нових активів, створеним з використанням цього шаблону.

| Редактировать ц           | цаблон актива         |                           | ×          |
|---------------------------|-----------------------|---------------------------|------------|
| Сведения о шаблоне актива | Назначить сертификаты | Назначить услуги          |            |
| Имя шаблона               |                       | Модель                    |            |
| 876-Bort                  | ×                     | 876                       |            |
| Производитель             |                       | Код стоимости             |            |
| Bort                      | $\checkmark$          | Введите код стоимости     |            |
| Описание                  |                       |                           |            |
| Введите описание          |                       |                           |            |
| Вложения                  |                       | Загрузить                 |            |
| Найдите файл для загрузки | Загрузить             |                           |            |
|                           |                       |                           |            |
|                           |                       |                           |            |
|                           |                       |                           |            |
|                           |                       | Сохранить и выйти Сохрани | пъ и далее |

На даний момент до якого-небудь активу можна додати не більше 20 файлів, отже, в докладному поданні доступні тільки 20 вкладень. Розмір кожного файлу не повинен перевищувати 10 МБ.

Підтримуються наступні типи файлів:

- документи docx / doc, xls / xlsx, pdf, txt;
- зображення jpg / jpeg / png.

Зверніть увагу: завантаження вкладень в активи можна змінити лише в веб-додатку!

Якщо той чи інший актив вже має вкладення, і для нього призначено нове вкладення на рівні шаблону активу, то воно відобразиться в списку вкладень активу на його боковій панелі з сортуванням за алфавітом. Це означає, що вкладення буде розташовано між уже наявними вкладеннями.

| 420068520         |                      | ×                             |
|-------------------|----------------------|-------------------------------|
| Сведения          | История              |                               |
|                   |                      |                               |
| Сведения об акти  | Bax                  |                               |
|                   |                      | Release notes_V2.9_EN.pdf - A |
| Ответственный о   | сотрудник            | : Сергей Николаевич Сергеев   |
| Текущая локаци    | я                    | : Склад 1 (1)                 |
| Состояние текуш   | цей локации          | : Активные                    |
| Статус            |                      | : Рабочий                     |
| Состояние         |                      | : На складе                   |
| Группа активов    |                      | : Лазерная техника            |
| Скан-код          |                      | : 420068520                   |
| Серийный номер    | 0                    | : 3457654                     |
| Категория актив   | ов                   | : Актив                       |
| Модель            |                      | : PR 30                       |
| Производитель     |                      | : Hilti                       |
| Имя шаблона       |                      | : PR 30-Hilti                 |
| Управляется как   |                      | : В собственности             |
| Местоположени     | е по умолчанию       | : Склад 1 (1)                 |
| Имя владельца     |                      | : Сергей Николаевич Сергеев   |
| Услуги и сертифин | (аты                 |                               |
| Услуги            |                      | : Не назначено                |
| Сертификаты       |                      | : Не назначено                |
| Вложения (3)      |                      |                               |
| 1983096870.pdf    |                      | ÷                             |
| MO_RU_MR-3_Ru     | lles_for_TS_2014_01_ | 12_2014.docx                  |
| РА_Отчет по пере  | мещениям активов     | - Венский.xlsx                |

#### 3.2.4. Редагування запланованих / виконаних послуг і додавання виконаних.

Тепер можна легко редагувати список виконаних послуг, щоб змінити або відкоригувати такі їх параметри як «Запланована дата», «Дата завершення», «Вартість», «Постачальник», «Примітки», або щоб додати чи видалити вкладення для послуг. Можна не тільки редагувати вже заплановані послуги, але ще і на будь-якому етапі додавати до активів послуги з вкладеннями, виконані раніше за минулий період. Також спрощено завершення послуги з веб-додатка - додана кнопка «Завершити обслуговування» і представлено більш зручне вікно виконання послуги з докладною інформацією про неї, в якому можна вказати інформацію, таку як «Вартість», «Постачальник», «Примітки», а також додати вкладення. Просто виберіть послугу, яку необхідно завершити, і натисніть кнопку «Завершити обслуговування».

#### Огляд послуг

| Редактирова         | ать актив            |                  |                      |                      |                |              | ×      |
|---------------------|----------------------|------------------|----------------------|----------------------|----------------|--------------|--------|
| Сведения об активах | Управляется как      | Сертификаты      | Услуги               |                      |                |              |        |
| Следующие сервисны  | е задачи были заплан | ированы для дани | ного актива.         |                      |                |              |        |
| Распланировать ус   | луги                 |                  |                      |                      |                |              |        |
| Выберите услугу     | ⊻ + до               | бавить услугу    | / P                  | едактировать обслужи | вание 🦁 Заверь | шить обслужи | ивание |
| Услуга              | т Интерва            | т                | Запланированная дата | Описание             | ۲              | Ø            |        |
| 🗵 Ремонт            | Каждый 4             | Месяцы           | 13.06.2018           | сц                   |                |              | Ô      |
| Поверка             | Каждый 1             | Годы             | 13.02.2019           | цсс                  |                |              | 面      |
| История обслужив    | ания                 |                  |                      |                      |                |              |        |
| Выберите услугу     | ► до                 | авить историю    | Редактировать истор  | оию 🗴                | Q Поиск        |              |        |
| Услуга т            | Дата завершения      | т Запланиро      | ванная ТСтоимость    | т Поставщик          | Примечания     | Ø            |        |
| Ремонт              | 12.02.2018           | 07.02.2018       |                      |                      |                |              | 面      |
| Показано 1 из 1     |                      |                  |                      |                      |                |              |        |
|                     |                      |                  |                      |                      |                |              |        |
|                     |                      |                  |                      |                      | C              | Сохранить и  | выйти  |

#### Редагування виконаної послуги

| 7 |
|---|
| 7 |
|   |
|   |
|   |
|   |
|   |
|   |
|   |
|   |

| едения об активах Управляется как             | Сертификаты      | Услуги                            |     |
|-----------------------------------------------|------------------|-----------------------------------|-----|
| Редактировать историю : Поверка               |                  |                                   |     |
| Интервал<br>Каждый 1 Годы                     | Стоимость<br>500 | Валюта стоимости Поставщик<br>RUB |     |
| Вложение<br>Найдите файл для загрузки         | Загрузить        | Примечания Введите примечания     |     |
| Шмя файла           Диагностическая карта.pdf |                  |                                   |     |
|                                               |                  | Сохранить Отм                     | ена |

Вам необхідно прокрутити сторінку вниз, як зазначено вище, щоб натиснути кнопку «Зберегти», якщо є вкладення у вигляді файлу.

#### 3.2.5. Гіперпосилання для приміток до активів в мобільному і веб-додатку

Гіперпосилання, що додаються з веб-додатки до розділу приміток активів, тепер є інтерактивними і доступні на бічній панелі «Відомості про активи» мобільного та вебдодатки. Ваш браузер буде перенаправлений на ресурс, на який вказує посилання, і він відкриється в новому вікні або на новій вкладці. Проте, необхідно враховувати, що це спрацює тільки в тому випадку, якщо в URL-адресу для протоколу вказано префікс http: // або https: //. Наприклад: http://www.hilti.ua, а використання адреси www.hilti.ua не дасть результату. Також слід мати на увазі, що інформацію в розділі приміток для активів можна відредагувати тільки в веб-додатку ON! Track.

i

| Emergency calls only 😹                                                             | ··· 🚯 🖬 🕕 🎓 🖬 7% 💌 18:12 |  |  |  |  |  |  |  |
|------------------------------------------------------------------------------------|--------------------------|--|--|--|--|--|--|--|
| ← Consum                                                                           | able Details             |  |  |  |  |  |  |  |
| Hilti HYBRID ADH HY 200-A                                                          |                          |  |  |  |  |  |  |  |
| Hybrid mortar for heavy anchoring and rebar connections                            |                          |  |  |  |  |  |  |  |
| Friendly Name                                                                      | Mortar for rebar         |  |  |  |  |  |  |  |
| Asset Group                                                                        | <b>Chemical Anchors</b>  |  |  |  |  |  |  |  |
| Scancode                                                                           | 6354789632               |  |  |  |  |  |  |  |
| Category                                                                           | Consumable               |  |  |  |  |  |  |  |
| Consumable De                                                                      | tails                    |  |  |  |  |  |  |  |
| Buchs (1234)                                                                       | 5                        |  |  |  |  |  |  |  |
| Asset Notes                                                                        |                          |  |  |  |  |  |  |  |
| https://www.hilti.com/anchor-<br>fasteners/injectable-adhesive-<br>anchors/2022791 |                          |  |  |  |  |  |  |  |
| $\triangleleft$                                                                    | 0 🗆                      |  |  |  |  |  |  |  |

| 📆 Добавить в к 🕂 До | бавить 🖌 Редактировать | 💼 Удалить             |               |   |          |   |       |                                                                                                    | Q. Поиск в активах ниже                                                                                                    |
|---------------------|------------------------|-----------------------|---------------|---|----------|---|-------|----------------------------------------------------------------------------------------------------|----------------------------------------------------------------------------------------------------|
| Понятное имя        | т Скан-код             | т Альтернативный кодт | Производитель | т | Модель   | τ | Опис  | 420068520                                                                                                    | >                                                                                                    |
|                     | 420068520              |                       | Hilti         |   | PR 30    |   |       | Сведения История                                                                                                    |                                                                                                    |
|                     | 987345                 | RU2629                | Lenovo        |   | Yoga 260 |   | ноутб |                                                                                                    |                                                                                                    |
|                     | 987346                 | RU2630                | Lenovo        |   | Yoga 260 |   | ноутб | Сведения об активах                                                                                                    |                                                                                                    |
|                     |                        |                       |               |   |          |   |       | Стветственный сотрудник<br>Пекущая покация<br>Сотояние текущей покация<br>Сотояние текущей покация<br>Статус<br>Пория<br>Прита активов<br>Сяан-код<br>Сяан-код<br>Саан-код<br>Саан-код<br>Саан-код<br>Саан-код<br>Саан-код<br>Категория активов<br>Саетория активов<br>Саетория активов<br>Саетория активов<br>Саетория активов<br>Саетория активов<br>Саетория активов<br>Саетория активов<br>Саетория активов<br>Саетория активов | <ul> <li>Сергей Николаевич Сергее</li> <li>Склад 1 (1)</li> <li>Актиелие</li> <li>Актиелие</li> <li>Актиелие</li> <li>Акачий</li> <li>На силае</li> <li>Лазерная техника</li> <li>Акоовба20</li> <li>Ак764</li> <li>Актие</li> <li>РЯ 30</li> <li>Нії</li> <li>РА 30-Нії</li> <li>В собственности</li> <li>Силад 1 (1)</li> <li>Сергей Николаевич Сергее</li> </ul> |
|                     |                        |                       |               |   |          |   |       | Услуги                                                                                                    | : 2 Назначено                                                                                                    |
|                     |                        |                       |               |   |          |   |       | Сертификаты                                                                                                    | : Не назначено                                                                                                    |
|                     |                        |                       |               |   |          |   |       | Другие                                                                                                    |                                                                                                    |
|                     |                        |                       |               |   |          |   |       | Примечания<br>b7%d0%bb5%d0%b5%d1%680%d0%b8%c<br>d1%8b%d0%b55%d1%61%b80%d0%b8%cf<br>d0%so5%d0%bb5%d1%81%b2%d0%b5%d0%b5%<br>8b%d0%b5%6d0%bb%d0%b0%d0%b7%                                                                                                    | : https://www.hiti.ru/%d0%98%d0%<br>11%82%d0%b5%d0%bb%d1%82%d0%bd%<br>81%d1%82%d0%b5%d0%bc%d1%8b/%<br>%d0%b8%d0%be%d0%bd%d0%bd%d1%<br>d0%b5%d1%80%d1%8b/%5952923                                                                                                    |

#### 3.2.6. Налаштування бокової панелі активів

Бокову панель активів можна перетягувати і змінювати її розміри, якщо потрібно більше місця для відображення всієї інформації. Розмір бічній панелі можна змінити в розділах Активи та Локації під час перегляду докладної інформації про активи, обладнання або витратних матеріалів.

| 🕂 Добавить | 🖋 Редактировать | Ш́У, | далить              |               |   |          |   |       | 🔀 🗐 🔍 Поиск в активах ниже                                                                                                    |
|------------|-----------------|------|---------------------|---------------|---|----------|---|-------|----------------------------------------------------------------------------------------------------|
| т          | Скан-код        | т    | Альтернативный кодт | Производитель | ۲ | Модель   | т | Опис  | c 420068520                                                                                                    |
|            | 420068520       |      |                     | Hilti         |   | PR 30    |   |       | Сведения История                                                                                                    |
|            | 987345          |      | RU2629              | Lenovo        |   | Yoga 260 |   | ноутб | 6                                                                                                    |
|            | 987346          |      | RU2630              | Lenovo        |   | Yoga 260 |   | ноутб | б Сведения об активах                                                                                                    |
|            |                 |      |                     |               |   |          |   |       |                                                                                                    |
|            |                 |      |                     |               |   |          |   |       | Ответственный сотрудник : Сергей Николаевич Сергеев                                                                                                    |
|            |                 |      |                     |               |   |          |   |       | Текущая локация : Склад 1 (1)                                                                                                    |
|            |                 |      |                     |               |   |          |   |       | Состояние текущей локации : Активные                                                                                                    |
|            |                 |      |                     |               |   |          |   |       | Статус : Рабочий                                                                                                    |
|            |                 |      |                     |               |   |          |   |       | Состояние : На складе                                                                                                    |
|            |                 |      |                     |               |   |          |   | :     | Группа активов : Лазерная техника                                                                                                    |
|            |                 |      |                     |               |   |          |   |       | Скан-код : 420088520                                                                                                    |
|            |                 |      |                     |               |   |          |   |       |                                                                                                    |
|            |                 |      |                     |               |   |          |   |       | Monens DB 30                                                                                                    |
|            |                 |      |                     |               |   |          |   | •     | Произволитерь Ніті                                                                                                    |
|            |                 |      |                     |               |   |          |   |       | Имя шаблона · PB 30-Hitti                                                                                                    |
|            |                 |      |                     |               |   |          |   |       | Управляется как : В собственности                                                                                                    |
|            |                 |      |                     |               |   |          |   |       | Местоположение по умолчанию : Склад 1 (1)                                                                                                    |
|            |                 |      |                     |               |   |          |   |       | Имя владельца : Сергей Николаевич Сергеев                                                                                                    |
|            |                 |      |                     |               |   |          |   |       |                                                                                                    |
|            |                 |      |                     |               |   |          |   |       | Услуги и сертификаты                                                                                                    |
|            |                 |      |                     |               |   |          |   |       | Услуги : 2 Назначено                                                                                                    |
|            |                 |      |                     |               |   |          |   |       | Сертификаты : Не назначено                                                                                                    |
|            |                 |      |                     |               |   |          |   |       |                                                                                                    |
|            |                 |      |                     |               |   |          |   |       | Другие                                                                                                    |
|            |                 |      |                     |               |   |          |   |       | Примечания : https://www.hitt.ru/%d0%88%d0%<br>b7%c0%b5%d0%b5%d1%80%d0%b8%d1%82%d0%b5%d0%b5%d0%b5%d0%b5%d0%b5%d0%b5%d0%b5%d0%b5%d0%b5%d0%b5%d0%b5%d0%b5%d0%b5%d0%b5%d0%b5%d0%b5%d0%b6%d1%82%d0%b5%d0%b5% |

#### 3.14. Нові мови

В додаток ON! Track додані нові мови: корейська, японська та китайська.

#### 3.3 Зміни налаштування для компанії

#### 3.3.1. Переміщення інформації про компанії

З цього моменту інформація про компанію буде переміщена в підрозділ «Відомості про компанію» в розділі «Налаштування компанії»

### 3.3.2. Щоб змінити налаштування для переміщень і загальних налаштувань

- Розділ меню, який раніше називався «Налаштування переміщення», тепер перейменований в «Налаштування».
- Текст «Вимагає підтвердження доставки» змінений на «Переміщення вимагають підтвердження доставки».
- Текст «Інтервал попереднього повідомлення для дати повернення» змінений на «Інтервал попереднього повідомлення для дати повернення переміщення»

#### 3.3.3. Повідомлення по електронній пошті

Параметр «Дозволити доставку повідомлень по електронній пошті» переміщений в розділ «Загальні настройки».

#### 3.4. Покращення для звітів і повідомлень про доставку

#### 3.4.1. Категорія звіту про віддаленні активи

На додаток до функції «Дозволити користувачам з функцією адміністратора видаляти переміщені активи» додана нова категорія «Дистанційні активи», за допомогою якої користувачі з правами адміністратора можуть в додатку ON!Track створювати звіти про віддаленні активи.

#### <u>Фільтри звітів</u>

- Фільтр діапазону дат видалення активів
- Категорія активів

#### <u>Стовпці звітів</u>

- Дата / час видалення
- Видалено
- Скан-код
- Альтернативний код
- Зрозуміле ім'я
- Серійний номер

- Виробник
- Модель
- Опис
- Кількість
- Категорія
- Дата реєстрації

#### Примітка.

Скан-код і альтернативний код вказуються в звіті виключно в якості історичних даних. Після видалення записів коди сканування або альтернативні коди знову можуть бути використані для активів, устаткування або витратних матеріалів.

| Добавить шаблон отчет              | a                                    |                                      | ×         |
|------------------------------------|--------------------------------------|--------------------------------------|-----------|
| Сведения об отчете Фильтры         | Макет                                |                                      |           |
| Сведения                           |                                      |                                      |           |
| Tun otveta<br>EXCEL                | Имя отчета<br>Удаленные              | Категория отчета<br>Удаленные активы |           |
| Описание<br>Ввести описание отчета |                                      |                                      |           |
|                                    |                                      |                                      | Следующий |
| Добавить шаблон отчет              | а: Удаленные активы                  |                                      | ×         |
| Сведения об отчете Фильтры         | Макет                                |                                      |           |
| Выбрать категорию фильтра          | Фильтр диапазона дат удаления активи | DB                                   |           |
| Фильтр диапазона дат удале         | От                                   |                                      |           |
| Категория активов                  | Выберите дату 7                      |                                      |           |
| Группа активов                     | Кому                                 |                                      |           |
| Производитель                      | Выберите дату 7                      |                                      |           |
|                                    |                                      |                                      |           |
|                                    |                                      |                                      |           |
|                                    |                                      |                                      |           |
|                                    |                                      |                                      |           |
|                                    |                                      |                                      |           |
|                                    |                                      |                                      |           |
| Назад                              |                                      |                                      | Следующий |

| веден | ия оботчете Фильтр    | ры | Макет                                                             |  |  |  |  |
|-------|-----------------------|----|-------------------------------------------------------------------|--|--|--|--|
| ыбра  | ть категории поля     |    | Перетащите, чтобы упорядочить поля согласно предпочтениям         |  |  |  |  |
| QI    | Іоиск                 |    | Группировать данные по                                            |  |  |  |  |
|       | Выбрать все           |    | Выбрать столбцы, сгруппированные по                               |  |  |  |  |
|       | Сведения об активах   |    | Включенные столбцы данных                                         |  |  |  |  |
|       | Дата / Время удаления |    |                                                                   |  |  |  |  |
|       | Удалено               |    |                                                                   |  |  |  |  |
|       | Скан-код              |    |                                                                   |  |  |  |  |
|       | Альтернативный код    |    |                                                                   |  |  |  |  |
|       | Понятное имя          |    | Выберите хотя бы один вариант для сохранения/формирования отчета. |  |  |  |  |
|       | Серийный номер        |    |                                                                   |  |  |  |  |
|       | Категория             |    |                                                                   |  |  |  |  |
|       | Производитель         |    |                                                                   |  |  |  |  |
|       | Модель                | == |                                                                   |  |  |  |  |
|       | Описание              | == |                                                                   |  |  |  |  |
|       | Количество            |    |                                                                   |  |  |  |  |
|       | +                     |    |                                                                   |  |  |  |  |

3.4.2. «Одиниці» як категорія макета звіту про переміщення активів

Оскільки в новій версії представлені змінювані одиниці, в макет звітів доданий новий стовпець, тому одиниці для значень кількості завжди будуть відображатися при створенні звітів.

| 🦍 Инструментальная панель 🤱 Локации ҭ Активы 🚨 | Редактировать шаблон       | ОТЧЕТА : Перемещение активов                                       | ×     |
|------------------------------------------------|----------------------------|--------------------------------------------------------------------|-------|
| Шаблоны Недавние отчеты                        | Сведения об отчете Фильтры | Макет                                                              |       |
| н доб                                          | в Выбрать категории поля   | Перетащите, чтобы упорядочить поля согласно предпочтениям          |       |
| Категории отчетов                              | Q. Поиск                   | Группировать данные по                                             |       |
| Все шаблоны отчетов                            | Выбрать все                | Выбрать столбцы, сгруппированные по                                |       |
| Актив                                          | Из локации                 | Включенные столбцы данных                                          |       |
| Актив Hilti                                    | От сотрудника              |                                                                    |       |
| Перемещение активов                            | В локацию                  |                                                                    |       |
| Сертификат актива                              | Сотруднику                 |                                                                    |       |
| Сертификат сотрудника                          | Количество                 |                                                                    |       |
| Сотрудник                                      | Единица                    | высерите котя сы один вариант для сохранения; формирования отчета. |       |
| Покация                                        | Кто переместия             |                                                                    |       |
|                                                | Полтверждено               |                                                                    |       |
| запланированное оослуживание                   | Подтвержденная дата        |                                                                    |       |
| Завершенная услуга                             | Примечание о перемещ       |                                                                    |       |
| Удаленные активы                               | Центр затрат               |                                                                    |       |
|                                                |                            |                                                                    |       |
|                                                | Назад                      | Сохранить и выйти Сохранить и сформировать отчет                   | 7     |
|                                                |                            |                                                                    | AND 1 |

#### 3.4.3. Зміна макета повідомлень про доставку

Для додаткової ясності та прозорості інформації про відправника та одержувача переміщення був змінений макет створюваних повідомлень про доставку. Замість використовуваних раніше двох стовпців для відправника і локації, куди переміщено актив, тепер представлені два рядки і один стовпець, що забезпечує більше місця для довгих адрес і назв локацій. Стовпець, який раніше називався «З / В», також перейменований в «З локації / Співробітникові».

Якщо у локації занадто довга назва, то всю адресу можна скоротити до максимально допустимої кількості символів, наприклад:

У локацію: корінева\_назва / рівень1 ... рівень6 / рівень 7 / назва\_локаціі. (Символи «...»

| ООО "Монтажстрой"<br>пр-кт Лабораторный, дом 23 |                     |                          | строй"<br>орный, дом 23            |              |                                            | Примечания і           | (  |
|-------------------------------------------------|---------------------|--------------------------|------------------------------------|--------------|--------------------------------------------|------------------------|----|
|                                                 |                     | г. Санкт-Петер           | бург, 195197                       |              | 22.                                        | .02.2018 10:48:40 (RTZ | 2) |
| Адре                                            | c:                  | ПА_Строит                | гельный объект                     |              |                                            |                        |    |
| В лон                                           | ацию:               | г. Киев, Кіє<br>ПА_Демо- | ev City, Ukraine<br>:ПА_Строительн | ный объект   |                                            |                        |    |
| Руков<br>Моби                                   | водитель<br>льный:  | Murat Haso               | of                                 |              | Центр затрат:<br>Офис:                     |                        |    |
| Отпр<br>Моби                                    | авитель:<br>ільный: | Serik Abrah              | nimov                              |              | Офис:                                      |                        |    |
| Номе<br>р                                       | Идентис             | фикаторы                 | Кол-во                             | Описание     | Из локации /<br>Сотруднику                 | Дата возврата          |    |
| 1                                               | 654/                | 8984                     | 3                                  | Hilti MFT-MF | ПА_Демо:ПА_Основной склад /<br>Murat Hasof |                        |    |
| Приме                                           | ечания переме       | ещения:                  |                                    |              |                                            | J                      |    |
|                                                 |                     |                          |                                    |              |                                            |                        |    |
|                                                 |                     |                          |                                    |              |                                            |                        |    |
|                                                 |                     |                          |                                    |              |                                            |                        |    |

означають місце скорочення)

Дата :

Подпись:

Имя:

#### 3.4.4. Кнопка поновлення в повідомленнях про доставку і звітах

Залежно від розміру і складності звітів їх створення в самій програмі ON!Track може зайняти деякий час. Для максимально швидкого створення «Примітки до доставки» або звітів, додана нова кнопка «Оновити», за допомогою якої можна оновити уявлення сітки, щоб побачити, чи завершено створення історії переміщення або звіту.

|                 | HILTI ON!Track                 | L.                  |
|-----------------|--------------------------------|---------------------|
|                 |                                | Сосо "Монтажстрой"  |
|                 | 🕞 Обновить 📀 🛛                 | Q Поиск             |
| Кто переместил  | Т Примечание о пере Приложение | т Тип перемещения т |
| Serik Abrahimov | ВЕБ                            | Перемещение         |
| Serik Abrahimov | ВЕБ                            | Перемещение         |
| Serik Abrahimov | ВЕБ                            | Перемещение         |
| Serik Abrahimov | ВЕБ                            | Перемещение         |
| Serik Abrahimov | ВЕБ                            | Перемещение         |
| Алёна Полукошко | ВЕБ                            | Перемещение         |